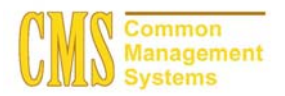

## Setting up and Using Term And Academic Calendar Dates CSU - Channel Islands

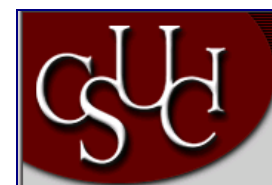

| Document Information |                            |  |  |
|----------------------|----------------------------|--|--|
| Title                | Updating Applicant Records |  |  |
| Module               | Admission                  |  |  |
| Subcategory          |                            |  |  |
| Author               |                            |  |  |
| File Reference       |                            |  |  |
| IDP Session          |                            |  |  |

## **REVISION CONTROL**

| Date | Ву | Action | Pages |
|------|----|--------|-------|
|      |    |        |       |
|      |    |        |       |

#### Setting Up Term Values

Use the Term Values Table page to define the term values and their descriptions. You use these term values for all academic institutions and careers throughout PeopleSoft Student Administration, regardless of the structure of the terms you define.

Design Student Administration, Design Academic Structure, Setup, Term Values Table

Home > Design Student Administration > Design Academic Structure > Setup > Term Values Table

# **Term Values Table**

|       |                               | Find   View All | First 🕙 1-9 of 12 ▶ Last |
|-------|-------------------------------|-----------------|--------------------------|
| *Term | *Description                  | *Short Desc     | Next Class Nbr           |
| 9999  | End Term - Srvc Indicator Use | End Term        | 1001 + -                 |
| 2055  | Summer 2005                   | Sum 2005        | 1001 + -                 |
| 2052  | Spring 2005                   | Spr 2005        | 1001 + -                 |
| 2048  | Fall 2004                     | Fall 2004       | 1001 + -                 |
| 2045  | Summer 2004                   | Sum 2004        | 1001 + -                 |
| 2042  | Spring 2004                   | Spr 2004        | 1001 + -                 |
| 2038  | Fall 2003                     | Fall 2003       | 1392 + -                 |
| 2035  | Summer 2003                   | Sum 2003        | 1001 + -                 |
| 2032  | Spring 2003                   | Spr 2003        | 1201 + -                 |
|       |                               |                 |                          |

| Term                               | Enter the numeric code to uniquely identify the term. You must<br>define terms in sequential order so that you can correctly sort,<br>report, and analyze term data. For example, the system prints<br>transcripts, accumulates statistics, and evaluates degree<br>progress by the sequence of terms. In addition, we recommend<br>that you assign term values in increments of two or three to<br>allow for the insertion of additional terms at a later time, such as<br>intersession or summer terms.                                                                                                    |
|------------------------------------|----------------------------------------------------------------------------------------------------|
| Next Class Nbr (next class number) | Enter the class number from which you want the class<br>scheduling processes to begin assigning class numbers. When<br>you schedule a new class through either the manual or term roll<br>process, the process references this field for the term in which<br>you are creating the class and assigns the class the next<br>number. For example, if you have set this field to 1000 for term<br>420, when you schedule a new class for term 420, the class<br>scheduling process assigns the class the number 1001 and<br>updates the field value on this page to 1001. Thus, the next new<br>class that you schedule for term 420 is number 1002, and so on<br>Use large number increments between subsequent terms to<br>avoid having students mistakenly use a class number from the<br>previous term to enroll in a class for the current term. |

#### Setting Up Term Values

Use the Time Period Table page to define the time periods, or critical points in time, that are valid for each academic career within a setID.

#### Design Student Administration, Define Student Administration, Setup, Time Period Table

#### Manage Student Records, Establish Courses, Setup, Time Period Table

Home > Manage Student Records > Establish Courses > Setup > Time Period Table

# Time Period Table

| SetID:           | CICMP |               |
|------------------|-------|---------------|
| Academic Career: | UGRD  | Undergraduate |

|                        |                  | First 🛃 1-6 o      | f 6 🕩 Last |
|------------------------|------------------|--------------------|------------|
| *Time *Desci<br>Period | iption           | *Short Description |            |
| 000 🔍 No Acc           | ess Granted      | No Access          | + -        |
| 100 🔍 End of           | Pre-Registration | Pre-Rgstrn         | + -        |
| 120 🔍 End of           | Second Week      | End 2nd Wk         | + -        |
| 140 🔍 End of           | Drop/Add         | End Drp/Ad         | + -        |
| 300 🔍 End of           | Term             | End Term           | + -        |
| 999 🔍 Foreve           | r                | Forever            | + -        |

#### Setting Up Term Table

Use the Term Table page to link terms to academic careers and to define these terms. Different academic careers within an institution can have different term structures.

Design Student Administration, Design Academic Structure, Setup, Term/Session Table, Term Table

| Home > Design Student Adminis    | stration   | • Design Academic Structure > Setup > Term/Session Table         |
|----------------------------------|------------|------------------------------------------------------------------|
| Term Table <u>S</u> ession Table | s Ses      | sion Time Periods Y Appointment Limits Table Y Appointment Table |
|                                  |            |                                                                  |
| Academic Institution:            | CICMP      | Channel Islands                                                  |
| Academic Career:                 | UGRD       | Undergraduate                                                    |
| Term:                            | 2038       | Fall 2003                                                        |
| *Description:                    |            | Fall 2003                                                        |
| Short Description:               |            | Fall 2003                                                        |
| *Term Category:                  |            | Regular Term 💌                                                   |
| *Term Begin Date:                |            | 08/25/2003 🗊 'Ending Date: 12/19/2003 🗊                          |
| 'Academic Year:                  |            | 2003                                                             |
| 'Holiday Schedule:               |            | HOL A Holiday Schedule                                           |
| Default Session Code:            |            | <u>a</u>                                                         |
| *Weeks of Instruction:           |            | 15                                                               |
| *Transcript Date Print:          |            | Do Not Print Any Dates                                           |
| 'Sixty Percent Point in Time:    |            | 10/29/2003 🗊                                                     |
| Use Dynamic Class Dates:         |            |                                                                  |
| Show in Self-Service:            |            |                                                                  |
| 🗐 Save) 🔍 Return to Search) 🖡    | ≣Ne×t in I | .ist) (†≣ Previous in List)                                      |

| Term Category        | Select the category that best describes the term. Term category values are delivered with your system as translate values. You can modify these values.                                                                                                    |
|----------------------|----------------------------------------------------------------------------------------------------|
| Term Begin Date      | Enter the first official date of the term. The system uses the term<br>begin date as the effective date of the term. The term begin and<br>end dates are important because they help to determine, for<br>example, the courses that are available for the term, the status<br>of a student's academic program and academic plan, and so on.<br>These dates are referenced throughout your system. |
| Ending Date          | Enter the last official date of the term.                                                                                                    |
| Holiday Schedule     | Select the holiday schedule for the term. Define holiday schedule values on the Holiday Schedule Table page in PeopleSoft Human Resources.                                                                                                    |
| Default Session Code | Select the default session code. This value is used throughout<br>the system to supply the session code associated with the term,<br>although the value can be overridden. The default serves as a<br>data entry aid.                                                                                                    |
| Weeks of Instruction | Enter the standard number of weeks of instruction for classes<br>offered in this term. PeopleSoft Student Record's Instructor<br>Workload feature uses this value when calculating faculty<br>workload. PeopleSoft Financial Aid uses this value when<br>building terms and projections.                                                                                                    |
| Academic Year        | Enter the academic year to which this term belongs. For example, 2004 indicates that the term belongs to the 2004—2005 academic year. You must associate each term with an                                                                                                    |

academic year for reporting and financial aid accumulation purposes. However, you can change the financial aid academic year for individual students.

#### **Defining Sessions**

Use the Session Table page to define the sessions of a term, including the significant dates within the session. Sessions subdivide a term into multiple time periods in which to offer classes.

#### Design Student Administration, Design Academic Structure, Setup, Term/Session Table, Session Table

Home > Design Student Administration > Design Academic Structure > Setup > Term/Session Table

| Term Table Session Table                           | Sess                  | sion Time <u>P</u> eriods                     | Appointment Limits Table      | Appointment Table |
|----------------------------------------------------|-----------------------|-----------------------------------------------|-------------------------------|-------------------|
| Academic Institution:<br>Academic Career:<br>Term: | CICMP<br>UGRD<br>2038 | Channel Islands<br>Undergraduate<br>Fall 2003 |                               |                   |
|                                                    |                       |                                               | Find   View All First         | t 🖪 1 of 1 🕩 Last |
| *Session:                                          | 1                     | ٩                                             | Regular Academic Session      | +-                |
| Enrollment Control Session:                        |                       | <u>a</u>                                      |                               |                   |
| Appointment Control Sessio                         | n:                    |                                               | Lie Balance Onder a durite    |                   |
| 'Holiday Schedule:                                 |                       |                                               | Holiday Schedule              |                   |
| Use Dynamic Class Dates:                           |                       |                                               |                               |                   |
| *Begin Date:                                       | U                     | 18/25/2003                                    | *End Date:                    | 12/19/2003        |
| First Date to Enroll:                              | 0                     | 17/07/2003 🗊                                  | Last Date to Enroll:          | 09/05/2003 🗊      |
| *Open Enrollment Date:                             | 0                     | 17/19/2003 🗊                                  | Last Date for Wait List:      | 09/05/2003 🗊      |
| Weeks of Instruction:                              | 1                     | 5                                             | Census Date:                  | 09/19/2003 🗊      |
| Sixty Percent Point in Time:                       | 1                     | 0/29/2003 🗊                                   | Facility Assignment Run Date: | 08/25/2003 🗊      |

**Important!** Once your academic institution's open enrollment period begins, the system holds the student to the enrollment limits for the session rather than enrollment limits for the appointment. The enrollment limit for a session is defined on the Academic Program Table page; the appointment limit is defined on the Appointment Limits Table page in the Term/Session Table component.

| Begin Date | Enter the default begin date for classes offered in the session.<br>When you define class sections, the system migrates the<br>session begin and end dates to the class start and end dates on<br>the Basic Data page of the Schedule New Course component.<br>You can override these dates for the class section. |
|------------|----------------------------------------------------------------------------------------------------|
| End Date   | Enter the default end date for classes offered in the session.                                                                                                    |

*Warning!* When you set begin and end dates for a session, you must stay within the boundaries of the term begin and end dates. Otherwise, you receive system errors when scheduling classes. The system does not enforce consistency

#### **Setting up Time Periods**

Use the Session Time Period Table page to define landmark time periods within each session of a term. The system uses time periods for enrollment security purposes.

Design Student Administration, Design Academic Structure, Setup, Term/Session Table, Session Time Periods

Home > Design Student Administration > Design Academic Structure > Setup > Term/Session Table

|                                                   | on Table 🖉 Sess        | sion Time Periods                             | Appointment Limits     | Table Y <u>A</u> ppointment Table |
|---------------------------------------------------|------------------------|-----------------------------------------------|------------------------|-----------------------------------|
| Academic Institution<br>Academic Career:<br>Term: | LCICMP<br>UGRD<br>2038 | Channel Islands<br>Undergraduate<br>Fall 2003 |                        |                                   |
|                                                   |                        |                                               | <u>Find</u>   View All | First 🛃 1 of 1 🕩 Last             |
| Session:                                          | 1                      | Regular Academi                               | ic Session             |                                   |
| Session Time Periods                              | 6                      |                                               |                        | First 🖪 1-4 of 4 🕩 Last           |
| *Time Period                                      |                        |                                               | *End Date              |                                   |
| 100 🔍 End o                                       | f Pre-Registration     |                                               | 08/24/2003 🗊           | + -                               |
| 120 🔍 End o                                       | f Second Week          |                                               | 09/05/2003 🗊           | + -                               |
| 140 🔍 End o                                       | f Drop/Add             |                                               | 11/21/2003 🔟           | + -                               |
| 300 🔍 End o                                       | f Term                 |                                               | 12/20/2003 🗊           | +-                                |

#### **Defining Academic Calendars**

CSU CI will use traditional academic calendars. A traditional academic calendar is based solely on term and session structure. For each academic career at your academic institution, you must define at least one academic calendar. Thus, you can potentially have as many academic calendars as you have academic careers. For each academic calendar, you must define the cancel, withdrawal, and drop deadlines for each session within each term of an academic career. Because each academic career within an academic institution has its own academic calendar, you can define different landmark dates for each academic career. To associate a traditional academic calendar with a student, you must activate the student into a term within the student's academic career, which in turn ties the appropriate academic calendar to the student. Thus, the dates on the academic calendar for that academic career and term combination drive the student's academic program. Academic calendars are a prerequisite to term activation. Use the Academic Calendar component to define traditional academic calendars, based on your term and session structure.

Use the Term Calendar 1 page to describe academic calendars for an academic career.

#### Design Student Administration, Design Academic Structure, Setup, Academic Calendar, Term Calendar 1

Home > Design Student Administration > Design Academic Structure > Setup > Academic Calendar

| Term Calendar 1 🔪                       | T <u>e</u> rm Calendar 2 | 🔨 Te <u>r</u> m Calendar 3       | Session Calendar1 | Session <u>C</u> alendar2 |
|-----------------------------------------|--------------------------|----------------------------------|-------------------|---------------------------|
| Academic Institutio<br>Academic Career: | n: CICMP<br>UGRD         | Channel Islands<br>Undergraduate |                   |                           |
|                                         |                          |                                  | View All          | First 🖪 1 of 1 🕩 Last     |
| *Academic Calenda                       | r: UGRC                  |                                  |                   | + -                       |
| *Description:                           | Undergra                 | aduate                           |                   |                           |
| Short Description:                      | Undergr                  | ad                               |                   |                           |
|                                         |                          |                                  |                   |                           |

The Term Calendar 2 page is currently not in use. The enrollment engine uses session calendar dates for cancellations and withdrawals.

Use the Term Calendar 3 page to define term landmark dates for students who are active in the specified term for the given academic career. These landmark dates are for class enrollment, graduation, statistical reporting, and transcript purposes.

#### Design Student Administration, Design Academic Structure, Setup, Academic Calendar, Term Calendar 3

Home > Design Student Administration > Design Academic Structure > Setup > Academic Calendar

| _ <u>T</u> erm Calendar 1                                                                                                    | m Calendar 2                  | Term Calendar 3                                                                                                  | <u>S</u> ession Calenda | r1 Session <u>C</u> alendar2 |
|----------------------------------------------------------------------------------------------------|-------------------------------|----------------------------------------------------------------------------------------------------|-------------------------|------------------------------|
| Academic Institution:<br>Academic Career:                                                                                                    | CICMP<br>UGRD                 | Channel Islands<br>Undergraduate                                                                                 |                         |                              |
|                                                                                                    |                               |                                                                                                    | <u>Find</u>   View All  | 🛛 First 🗹 1 of 1 💽 Last      |
| Academic Calendar:                                                                                                    | UGRD                          | Undergraduate                                                                                                    |                         |                              |
|                                                                                                    |                               |                                                                                                    | Find   <u>View All</u>  | First 🖪 1 of 5 🕨 Last        |
| Term:<br>Confer Date:<br>Census Date:<br>'Fully Enrolled Date:<br>'Show Enrollment on Tr<br>'Show Statistics on Tra<br>'Fully Graded Date:<br>Student Attribute Value | 2042<br>anscript:<br>nscript: | Spring 2004<br>06/04/2004 1<br>02/27/2004 1<br>02/02/2004 1<br>02/02/2004 1<br>02/02/2004 1<br>06/04/2004 1<br>Q |                         |                              |

Use the Term Calendar 4 page to define valid graduation application dates for each term. The system uses the date range to control the values that students can select in the Expected Graduation Term field on the Apply for Graduation - Select Graduation Term page.

#### Design Student Administration, Design Academic Structure, Setup, Academic Calendar, Session Calendar 1

Home > Design Student Administration > Design Academic Structure > Setup > Academic Calendar

| <u>T</u> erm Calendar 1 🍸 T <u>e</u> rm Ca | ilendar 2     | Te <u>r</u> m Calendar 3 / Session Calendar1 / Session <u>C</u> alendar2 |
|--------------------------------------------|---------------|--------------------------------------------------------------------------|
| Academic Institution:<br>Academic Career:  | CICMP<br>UGRD | Channel Islands<br>Undergraduate                                         |
|                                            |               | <u>Find</u>   View All First <b>1</b> of 1 🕩 Last                        |
| Academic Calendar:                         | UGRD          | Undergraduate                                                            |
|                                            |               | <u>Find   View All</u> First 🗹 1 of 5 🕨 Last                             |
| Term:                                      | 2042          | Spring 2004                                                              |
|                                            |               | Find   View All 🛛 First 🔳 1 of 1 🕩 Last                                  |
| *Session:                                  | 1 🔍           | Regular Academic Session                                                 |
| Cancel                                     |               |                                                                          |
| Deadline: 02/02/2004 🗊                     | Reason        | n: CNCLQ                                                                 |
| Withdraw without Penalty                   |               |                                                                          |
| Deadline: 02/13/2004 🕮                     | Reason        | n: WDRI                                                                  |
| Withdraw with Penalty                      |               |                                                                          |
| Deadline: 04/16/2004 🗐                     | Grd Bas       | sis: GRD Grade: W G                                                      |
| Withdraw with Greater Pe                   | nalty         |                                                                          |
| Deadline:                                  | Grd Bas       | sis: Grade: Q                                                            |

Use the Session Calendar 2 page to define the class drop deadlines that the enrollment engine uses when a student drops a class within the given session of an academic career

Design Student Administration, Design Academic Structure, Setup, Academic Calendar, Session Calendar 2

| <u>T</u> erm Calendar 1      | Y T <u>e</u> rm Calenda | r 2 Te <u>r</u> m | Calendar 3 👔  | Session     | Calendar1   | Session C    | alendar2      |
|------------------------------|-------------------------|-------------------|---------------|-------------|-------------|--------------|---------------|
|                              |                         | dP Char           | nel Islands   |             |             |              |               |
| Academic Institu             | rtion:                  | n Unde            | varaduato     |             |             |              |               |
| Academic Caree               | <b>r:</b> 00k           |                   | sigiauuale    |             |             |              |               |
|                              |                         |                   |               | Find        | /iew All    | First 🕙 1 of | 1 🕑 Last      |
| Academic Caler               | ndar: UGF               | RD Und            | ergraduate    |             |             |              |               |
|                              |                         |                   |               | Find   Vie  | ew All — Fi | rst 💽 1 of 5 | 🕨 <u>Last</u> |
| Term:                        | 204                     | 2 Spri            | 2004          |             |             |              |               |
|                              |                         |                   |               | Find   View | All First   | t 🖪 1 of 1 🕨 | Last          |
| Session:                     | 1                       | Reg               | ular          |             |             |              |               |
| Drop (Delete Re<br>Deadline: | cord)<br>02/02/2004 🗊   | *Fully E          | nrolled Date: |             | 02/02/200   | )4 🗊         |               |
| Drop (Retain Re              | cord)                   |                   |               |             |             |              |               |
| Deadline:                    | 02/13/2004 🗊            | Reason:           |               |             |             |              |               |
| Drop with Pena               | ity                     |                   |               |             |             |              |               |
| Deadline:                    | 04/16/2004 🗊            | Grd Basis:        | GRD 🔍         | Grade       | WQ          |              |               |
| Drop with Great              | er Penaly               |                   |               |             |             |              |               |
| Deadline:                    |                         | Grd Basis:        | ٩             | Grade       | ٩           |              |               |
|                              |                         |                   |               |             |             |              |               |

# Home > Design Student Administration > Design Academic Structure > Setup > Academic Calendar

| <u>F</u> erm Calendar 1 | Y T <u>e</u> rm Calenda | ir 2 🔰 Te <u>r</u> m i | Calendar 3 🍸 | <u>S</u> ession | Calendar1   | Session Calendar2    |
|-------------------------|-------------------------|------------------------|--------------|-----------------|-------------|----------------------|
|                         |                         | dP Char                | nel Islands  |                 |             |                      |
| Academic Institu        | tion: UGE               | n Unde                 | raraduata    |                 |             |                      |
| Academic Caree          | r: 00k                  |                        | igiauuate    |                 |             |                      |
|                         |                         |                        |              | Find            | View All    | First 🕙 1 of 1 🕑 La: |
| Academic Calen          | dar: UGF                | RD Unde                | ergraduate   |                 |             |                      |
|                         |                         |                        |              | Find   Vie      | ew All – Fi | irst 🔳 1 of 5 🕨 Last |
| Term:                   | 204                     | 2 Spr 2                | 2004         |                 |             |                      |
|                         |                         |                        | F            | ind   View      | All Firs    | t 🖪 1 of 1 💽 Last    |
|                         | 1                       | Pog                    | ilor         |                 |             |                      |
| Session:                | 1                       | Rey                    |              |                 |             |                      |
| Drop (Delete Re         | cord)                   |                        |              |                 | 00/00/00    | 04 E                 |
| Deadline:               | p2/02/2004 🖭            | *Fully Enrolled Date:  |              | 02/02/2004      |             |                      |
| Drop (Retain Re         | cord)                   |                        |              |                 |             |                      |
| Deadline                | 02/13/2004 🗓            | Boscon                 |              |                 |             |                      |
| Deadime.                |                         | Reason.                |              |                 |             |                      |
| Drop with Penal         | ty                      |                        |              |                 |             |                      |
| Deadline:               | 04/16/2004 🗊            | Grd Basis:             | GRD 🔍        | Grade           | WQ          |                      |
| Drep with Creat         | er Denehr               |                        |              |                 |             |                      |
| Drop with Great         | er Penaly               |                        |              |                 |             |                      |
| Deadline:               | E.                      | Grd Basis:             | Q            | Grade           | <u> </u>    |                      |

### Home > Design Student Administration > Design Academic Structure > Setup > Academic Calendar

# Drop (Retain Record)

| Deadline          | Enter the last date on which students within the given academic career can drop from a class within the specified session without having the class appear as a drop on their transcripts and without any GPA penalty. If students drop a class <i>after</i> the drop-delete-record deadline, <i>but on or before</i> this deadline, the system retains the student's enrollment record, sets the record to dropped status, and designates the reason. The refund impact is based upon the refund dates and periods as defined within PeopleSoft Student Financials. |
|-------------------|----------------------------------------------------------------------------------------------------|
| Reason            | Select the reason for the class drop. Reason values are delivered with your system as translate values, which you can modify.                                                                                                    |
| Drop with Penalty |                                                                                                    |
| Deadline          | Enter the last date on which students within the given academic career can drop a class within the specified session without having any GPA penalty. If students drop the class <i>after</i> the drop-and-retain-record deadline but <i>on or before</i> this deadline, the system retains the student's enrollment record, leaves the record as enrolled status, and assigns the drop-with-penalty grade that you specify on this page. The refund impact is based                                                                                                 |

|                           | upon the refund dates and periods as defined within PeopleSoft Student Financials.                                                                                                    |
|---------------------------|----------------------------------------------------------------------------------------------------|
| Grd Basis (grade basis)   | Select the grading basis from which you want to choose the drop-with-penalty grade. Define grading basis values on the Grading Scheme Table page.                                                                                                    |
| Grade                     | Select the penalty grade that students within the given academic career receive for a class within the specified session if the student drops the class <i>after</i> the drop-and-retain-record deadline but <i>on or before</i> the drop-with-penalty deadline. The grade for the class will appear on students' transcripts and affect their GPA accordingly. Define grade values on the Grading Scheme Table page.                                                                                                    |
| Drop with Greater Penalty |                                                                                                    |
| Deadline                  | If you want to specify a greater level of penalty, enter the last<br>date on which students within the given academic career can<br>drop a class within the specified session without greater penalty.<br>If students drop the class <i>after</i> the drop-with-penalty deadline<br>but <i>on or before</i> this deadline, the system retains the student's<br>enrollment record, leaves the record as enrolled status, and<br>assigns the drop-with-greater-penalty grade that you specify on<br>this page. The refund impact is based upon the refund dates and<br>periods as defined within PeopleSoft Student Financials. |